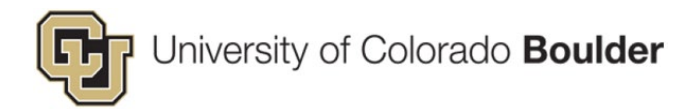

# Completing the HR Service Center (HRSC) Person of Interest (POI) Form

# Person of Interest (POI) Resources

- 1. Review POI Types and POI HCM Record Practices webpages.
- 2. Review the HR Service Center's POI webpage
- 3. Initiate a <u>Person of Interrest (POI) Form</u> (DocuSign) to request the creation of an HCM record for the incoming scholar.
  - It typically takes 2-3 business days for the record to be created by the HRSC. They may exceed this during busy times of the year.

### Initiating the Person of Interest (POI) Form

Access the <u>Person of Interrest (POI) Form</u> (DocuSign)

Click into the HR Liasion section Your Name field and enter your full name.

Click into the HR Liasion section Email Address field and enter your email address.

| University of Colorado Boulder                                                                                                    |
|----------------------------------------------------------------------------------------------------|
| Fill in the name and email for each signing role listed below.<br>Signers will receive an email inviting them to sign this document. |
| Please enter your name and email to begin the signing process.                                                                       |
| <br>HR Liaison                                                                                                    |
| Your Name: *                                                                                                    |
| Pul Name                                                                                                    |
| Your Email: *                                                                                                    |
| Email Address                                                                                                    |

Next, click on the **Name** field in the **Person of Interest (POI)** section. **Enter** the **prospective** exchange visitor scholar's name.

Click into the **Email** field in the **Person of Interest (POI)** section and **enter** the **prospective exchange visitor scholar's email address**.

| Please provide information for any other<br>signers needed for this document. |
|-------------------------------------------------------------------------------|
| <br>Person of Interest (POI)                                                  |
| Name:                                                                         |
| Full Name                                                                     |
| Email:                                                                        |
| Email Address                                                                 |
| HR Service Center                                                             |
| Name:                                                                         |
| Division of Human Resources                                                   |
| Email:                                                                        |
| hrsolitoolorado edu                                                           |

A Unable to load PowerForm signing process. Error: An error has occurred.

If you get an Unable to load PowerForm signing process error, this may be related to one of the names entered. Try removing special characters, reducing the number of characters for long names, and/or simplifying names so there are not multiple names strung together (e.g., enter Kishna Smith rather than Krishna Akshay Sidhartha Smith).

#### Click on **Begin Signing**.

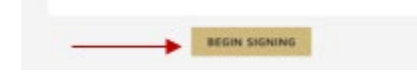

You will be automatically brought into the form. Click on **Got It** to dismiss the pop-up and then click on **Continue**.

| Please Review & Act on These Do                               | cuments                                                                                                    |                          |                                                          |                   |                     |
|---------------------------------------------------------------|----------------------------------------------------------------------------------------------------|--------------------------|----------------------------------------------------------|-------------------|---------------------|
| Division of Human Resources<br>University of Colorado Boulder |                                                                                                    |                          |                                                          |                   | Powered by DocuSign |
|                                                               |                                                                                                    |                          |                                                          |                   |                     |
| Please review the documents below.                            |                                                                                                    |                          | <br>ONTINUE                                              | FINISH LATER      | OTHER ACTIONS       |
|                                                               | Person of Inte                                                                                                    | erest (POI) Request Form |                                                          |                   |                     |
|                                                               | Basic POI Information Basic POI Information Basic POI Informatic POI Informatic POI Informatic POI Informatic POI Informatic POI Informatic POI Informatic POI Informatic POI In |                          | inish Later option to cont<br>is document at a later tin | inue<br>1e. Learn |                     |
|                                                               | TEST                                                                                                    |                          | <br><b>БОТ</b> І                                         | т                 |                     |

Click on **Start** and begin entering the required information (denoted by a red box).

| Person of Inte                                      | erest (POI) Request Form                        |
|-----------------------------------------------------|-------------------------------------------------|
| Basi                                                | c POI Information                               |
| Name of Requester: TEST                             | Name of POI:                                    |
| POI Effective Date:                                 | POI End Date:                                   |
| POI Sponsor:                                        | Sponsor Position #: 00                          |
| Does POI Require BGC?                               | POI Dept. Number:                               |
| If a BGC is required, please select a justification | N                                               |
| POI Type (select all that apply):                   |                                                 |
| External Trainee (00007)                            | <ul> <li>External Instructor (00018)</li> </ul> |
| Other (00010)                                       | Uolunteer (00020)                               |
| Affiliate (00012)                                   | Visiting Scholar (00021)                        |
| Pre-Employment (00013)                              | Electronic Research Admin (00032)               |
| Security Access (00015)                             | Affiliate – NCAR/UCAR (00036)                   |
| Volunteer Clinical Faculty (00017)                  |                                                 |

- Name of Requestor
  - You name will populate in this field based on how you entered it on the form landing page
- Name of POI
  - Enter full name of the prospective exchange visitor scholar as it appears in the passport
- POI Effective Date
  - Provide a current or future date for access to begin.
  - Date cannot be more than 6 months into the future or 6 months into the past
- POI End Date
  - List the first date that the individual should no longer require access.
  - Standard POIs have an end date one year from the effective date unless it is known their service will last longer. POIs cannot be dated longer than five years. If necessary, reach out to HRSC to new od extend an existing POI.
- POI Sponsor
  - o Provide first and last name
- Sponsor Position #
  - Position numbers are 8 numeric digits long beginning with two zeroes
- Does the POI Require a BGC (background check)?
  - Select Yes is the exchange visitor will work or assist programs in childcare facilities or serving minors or at-risk adults, spend the night in a situation where minors are present, provide housing for minor undergraduate students, or need access CU Rec Center facilities.
  - o If Yes is selected, the "If a BGC is required..." question will also be required.
- POI Dept Number
  - Enter the sponsoring department's five numeric digit org number. This should start with one (1).
- POI Type
  - Select ALL that apply
  - o Additional Information: POI Types and POI HCM Record Practices

You will not have to complete the second page of the form. The POI/ prospective exchange visitor scholar is responsible for completing this page of the form.

Click on **Finish** at the bottom of the screen.

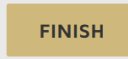

After submitting the form, you will be brought to the main University of Colorado Boulder webpage.

The form will then be emailed to the POI/prospective exchange visitor scholar at the email address you provided on the form landing page. The POI/prospective exchange visitor scholar will be required to complete p.2 of the form.

# **POI/Prosepctive Exchange Visitor Scholar's Responsibilties**

The POI/prospective exchange visitor scholar must **open the DocuSign email** and click on **Review Document**.

Next, they will click on **Start** and begin entering the required information (denoted by a red box).

| Full Name:                                        |                              |                     |                    |      |
|---------------------------------------------------|------------------------------|---------------------|--------------------|------|
| First                                             | Middle                       |                     | Last               |      |
| CU ID:                                            |                              |                     |                    |      |
| Employee ID                                       | Student ID                   |                     | Identikey          |      |
| Date of Birth:                                    | Birth Location:              | State/Province      | e Country          |      |
| Gender: H                                         | lighest Education Level:     | select v            |                    |      |
| Marital Status: <mark> select v</mark>            | Social Security Number       | er / National ID:   |                    |      |
|                                                   | Contact Info                 | rmation             |                    |      |
|                                                   |                              |                     |                    |      |
| Mailing Address:                                  |                              |                     |                    |      |
| Street Address                                    |                              |                     | Apartment / Unit # |      |
|                                                   |                              |                     |                    |      |
| City                                              | State                        | Country             | Zip Code           |      |
| s your home address the same                      | e as your mailing address? _ | select V            |                    |      |
| Domestic Home Address:                            |                              |                     |                    |      |
| IS addresses – only if applicable) Street Address |                              | Apartment / Unit #  |                    |      |
|                                                   |                              |                     |                    |      |
| City                                              | State                        |                     | Zip Code           |      |
| nternational Home Address: _                      |                              |                     |                    |      |
| (only if applicable)                              |                              |                     |                    |      |
| hone:                                             | select v                     |                     | select             | ~    |
| Preferred                                         | Туре                         | Additional          | Туре               |      |
| Email:                                            | select v                     |                     | sele               | ct 丶 |
| Preferred                                         | Type                         | Additional          | Type               |      |
|                                                   | Additional Inf               | ormation            |                    |      |
|                                                   |                              |                     |                    |      |
| thnic Group: select v                             | <u> </u>                     | Military Status: se | lect V             |      |

**Personal Information** 

- Full Name
  - Enter full name as it appears on the passport
- Date of Birth
  - o Enter Month followed by day and then year
- Gender

- Select applicable option; choices match options available when issuing a DS-2019
- Marital Status
  - If there is not an applicable option or you do not want to provide the information, select Unknown
- Phone
  - The form is formatted to collect US phone numbers (xxx-xxx-xxxx).
- Ethnic Group
  - If there is not an applicable option or you do not want to provide the information, select NSPEC- Choose not to disclose
- Military Status
  - If there is not an applicable option or you do not want to provide the information, select Not Indicated

Click on **Finish** at the bottom of the screen to submit the form to CU Boulder's HR Service Center.

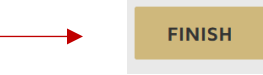